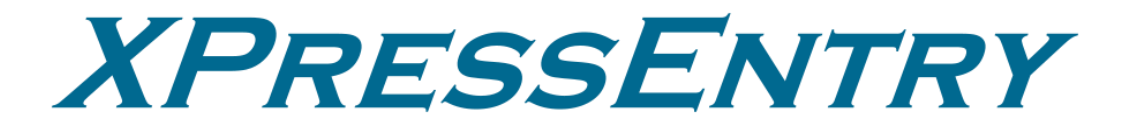

# **XPressEntry / Feenics Integration**

Revision 03/20/2024

For use with the XPressEntry Mobile Access Control System

By

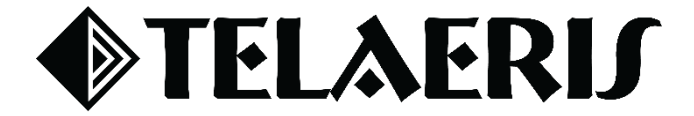

#### **Important Notice**

Your right to copy XPressEntry software and this manual is limited by copyright laws. Making copies, adaptations, or compilation works (except copies of XPressEntry software for archival purposes as an essential step in the utilization of the program in conjunction with the equipment), without prior written authorization of Telaeris, Inc., is prohibited by law and constitutes a punishable violation of the law.

This software and documentation are copyrighted by Telaeris, Inc. The software and documentation are licensed, not sold, and may be used or copied only in accordance with the Telaeris License Agreement accompanying the software.

©2024 Telaeris, Inc.

All rights reserved worldwide.

Information in this document is subject to change without notice. No part of this publication may be reproduced, stored in a retrieval system, or transmitted, in any

form or by any means, electronic, mechanical, photocopying, recording, scanning, digitizing, or otherwise, without the prior written consent of Telaeris, Inc.

Trademark Acknowledgements XPressEntry is a trademark of Telaeris, Inc.

Other company and product names may be trademarks or registered trademarks of their respective companies and are hereby acknowledged.

Telaeris, Inc. 4101 Randolph Street San Diego, California 92103 United States of America

(858) 627-9700

www.telaeris.com

# Contents

| Purpose                                            |
|----------------------------------------------------|
| Pre-requisites/Requirements                        |
| Setting Up Feenics to Synchronize with XPressEntry |
| Order of Operations                                |
| Setup Feenics' Data and Settings                   |
| General Tab5                                       |
| Reader Profile Tab                                 |
| Data Manager Tab                                   |
| Sync Timers 6                                      |
| Sync Options                                       |
| Feenics Data Manager Setup Page8                   |
| Enable XPressEntry Synchronization                 |
| XPressEntry Data                                   |
| Sync Check 10                                      |
| Feenics                                            |
| XPressEntry                                        |
| Readers                                            |
| Users                                              |
| User Permissions                                   |
| Groups                                             |
| Zones14                                            |
| Timezones15                                        |
| Holidays                                           |
| Configuring XPressEntry Using Feenics Data         |
| Doors                                              |
| Readers19                                          |
| Activities                                         |

# **Purpose**

This document is intended to instruct users on how to synchronize an XPressEntry system with a **Feenics** system. XPressEntry has the capability of providing access control management from a handheld device. For XPressEntry setup information, see the document, "XPressEntry Installation and Upgrade" found at <u>https://telaeris.com/documentation</u>.

# **Pre-requisites/Requirements**

- 1. XPressEntry 3.5+
- 2. Feenics Windows Client https://feenics.acre-co.com/kb/article/989-downloads/
- 3. Feenics API
- 4. Outbound Access to keepapi.feenicshosting.com over port 443
- 5. Windows 8.1+ or server type equivalent

# Setting Up Feenics to Synchronize with XPressEntry

It is assumed that a version of Feenics and XPressEntry are installed on computers or virtual machines that can **talk to each other**, or the **same** computer or virtual machine. Feenics can be accessed by the Windows Client, Web Client, or Mobile Application.

To install XPressEntry, you should have Administrator privileges on its respective machine. You should additionally be an **Administrator** or super user in the **Feenics** System.

# **Order of Operations**

- 1. Setup Feenics' Data and Settings
- 2. Enable XPressEntry Synchronization
- 3. Set up XPressEntry Data

# **Setup Feenics' Data and Settings**

XPressEntry uses a module called Data Manager to synchronize all data with Feenics From the main page of XPressEntry, go to XPressEntry > Settings (ALT+S or **Tools > Settings**).

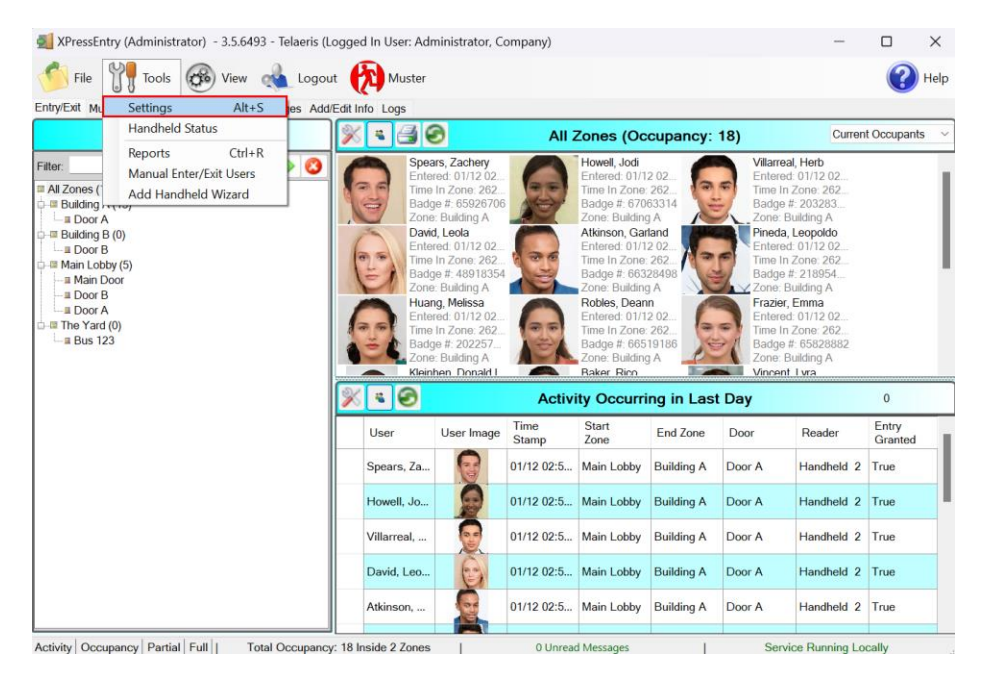

# **General Tab**

- 1. From the Settings page, select **General > Logging**.
- 2. Set the Data Manager Log level to **DEBUG** or **VERBOSE** 
  - a. This will allow you to view log entries during the sync process.
- 3. Max Log Size **5000** or higher
- 4. Max Log Age -1 Day or higher

| XPressEntry Settings                                                                                 |                         |           | -    | - 🗆 | $\times$ |
|----------------------------------------------------------------------------------------------------|-------------------------|-----------|------|-----|----------|
| File Database SQL Import/Export                                                                      |                         |           |      |     |          |
|                                                                                                    | D                       |           |      |     |          |
| ⊟ General                                                                                            | Handheld                | ERROR     |      |     |          |
| Badges<br>RFID                                                                                       | Data Manager            | VERBOSE   |      |     |          |
| User Defined Fields<br>Muster Settings                                                               | RFID                    | INFO ~    |      |     |          |
| Question Setup<br>Logging<br>Client Settings                                                         | Desktop                 | INFO ~    |      |     |          |
| Wiegand Format Data<br>Server<br>Service Settings                                                    | Service                 | INFO ~    |      |     |          |
| Database<br>Data Manager                                                                             | Max Log Size            | 5000      |      |     |          |
| DISABLED - FEENICS<br>Software Event Viewer                                                          | Max Log Age (days)      | 1         |      |     |          |
| House Honse<br>Handheld Functionality<br>Reader Validations<br>Passwords<br>Badoe Settings           | Purge Time (mins)       | 240 C     |      |     |          |
| Custom Display<br>Validation Colors<br>Doors<br>Trend Settings<br>⊟ Alert Settings<br>Email Settings | Include Data Manager GU | ID in Log |      |     |          |
| Twilio Alerts                                                                                        |                         |           |      |     |          |
|                                                                                                    |                         |           |      |     |          |
|                                                                                                    |                         |           |      |     |          |
|                                                                                                    |                         |           |      |     |          |
|                                                                                                    |                         |           |      |     |          |
|                                                                                                    |                         | _         | Save | Са  | incel    |

Once the integration is complete, set the log level to **ERROR** so only error messages will be tracked.

## **Reader Profile Tab**

- Go to Reader Profiles
   > Reader Validations.
   This is where you configure the handhelds.
- 2. Ensure that **Door Readers** is the only mode checked under **Validations**.
- 3. Select **Save** at the bottom right when finished.

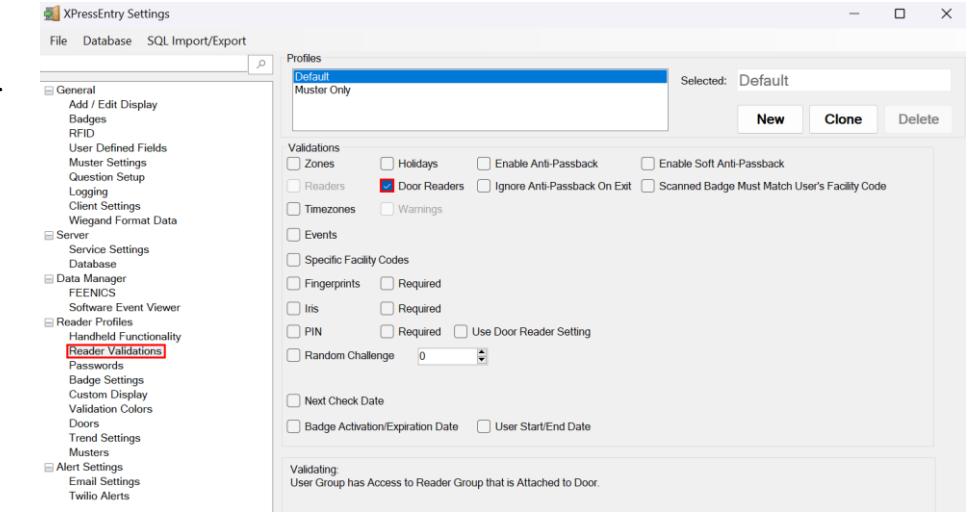

## Data Manager Tab

From the Settings page select the Data Manager Tab.

- 1. **Type** This is the integration type. Select **FEENICS** > **Add** > **Save.**
- 2. Go to **Data Manager** > **FEENICS** in sidebar menu.
- 3. Setup Data Manager This sends you to the setup form for the FEENICS data manager.

| XPressEntry Settings                                                                                                    |                    | – 🗆 X             |
|----------------------------------------------------------------------------------------------------|--------------------|-------------------|
| File Database SQL Import/Export                                                                                                    |                    |                   |
| General     Add / Edit Display     Badges     pero                                                                                                    | Type FEENICS       | Add Remove        |
| User Defined Fields<br>Muster Settings<br>Question Setup<br>Legging<br>Ciffent Settings<br>Database<br>Database<br>Database<br>Server<br>Service Settings<br>Database<br>Software Event Viover<br>Reader Profiles<br>Handheld Functionality<br>Reader Validations<br>Passwords<br>Badge Settings<br>Custom Display<br>Validation Colors<br>Doors<br>Trend Settings<br>Evants<br>Evants Settings<br>Evants Settings<br>Evants Settings<br>Evants Settings<br>Evants Settings<br>Evants Settings<br>Evants Settings<br>Evants Settings<br>Evants Settings<br>Evants Settings<br>Evants Settings<br>Evants Settings<br>Evants Settings | FEENICS - Prefix() |                   |
|                                                                                                    |                    | Sanity Check Data |
|                                                                                                    |                    | Sanny Oneck Data  |
|                                                                                                    |                    | Save Cancel       |

# Sync Timers

XPressEntry uses Timers to pull Feenics data into XPressEntry.

| 🛃 XPressEntry Settings                                                                                              |                                  |                             |         |             | -         |           | $\times$ |
|----------------------------------------------------------------------------------------------------|----------------------------------|-----------------------------|---------|-------------|-----------|-----------|----------|
| File Database SQL Import/Export                                                                                     |                                  |                             |         |             |           |           |          |
|                                                                                                    | 🔎 🗹 Enable Data Manager Ty       | ype: FEENICS                |         | Setu        | ıp Data   | Manag     | jer      |
| General<br>Add / Edit Display                                                                                       | Sync Timers Sync Options         | 3                           |         |             |           |           |          |
| Badges<br>RFID<br>User Defined Fields                                                                               |                                  | Disable Concurrent<br>Syncs |         | Send XPress | sEntry A  | ctivities | Now      |
| Question Setup<br>Logging                                                                                           | Download Activity Frequency      |                             | Set Cle | ar Downloa  | ad Activi | ty Now    |          |
| Wiegand Format Data                                                                                                 | Occupancy Sync Frequency         |                             | Set Cle | ar Occupa   | ncy Syn   | c Now     |          |
| Data Manager                                                                                                    | Partial Sync Update<br>Frequency |                             | Set Cle | ar Partia   | al Sync N | low       |          |
| Software Event Viewer<br>Reader Profiles<br>Handheld Eurocionality                                                  | Full Sync Update Frequency       |                             | Set Cle | ar Full     | Sync No   | w         |          |
| Reader Validations<br>Passwords<br>Badge Settings<br>Custom Display<br>Validation Colors<br>Doors<br>Trend Settings | Custom Sync Update<br>Frequency  |                             | Set Cle | ar Custo    | m Sync    | Now       |          |
| Musters<br>Alert Settings<br>Fmail Settings                                                                         | Data Manager Live Log View       | Unpause Mirror Log To:      |         |             | В         | rowse     |          |
| Twilio Alerts                                                                                                    | DEBUG: DataManagers Restarted    |                             |         |             |           |           |          |
|                                                                                                    | 1                                |                             | -       | Sav         | e         | Can       | ncel     |

- 1. **Download Activity Frequency** Pulls reader scan records into XPressEntry and stores them in XPressEntry's activity table. This function also updates the zone occupancy.
- 2. Occupancy Sync Frequency Updates the zone occupancy without storing the activity records.
- 3. **Partial Sync Frequency** Pulls all data excluding cardholder data, including readers, areas, access levels. It will only grab the last x number of users that were added to the system.
  - a. **Do** use this sync to quickly update any table in XPressEntry.
  - b. **Do** use this sync to quickly add a new user into XPressEntry from Feenics.
  - c. **Do NOT** use this sync to delete a user from XPressEntry who was deleted in Feenics.
  - d. **Do NOT** use this sync to update a user from XPressEntry who was changed in Feenics.
- 4. **Full Sync Update Frequency** Updates all tables by pulling all necessary records from Feenics. This function may take some time.
  - a. It is recommended to run a full sync **once per day** in the middle of the night when the system is not busy.
- 5. **Custom Sync Frequency** Updates a set of tables that the user configures.
  - a. To configure, right click **Custom Sync Now** and select **Edit Custom Sync**.

| Custom | n Table Sync |              |                   |        | _            |      |
|--------|--------------|--------------|-------------------|--------|--------------|------|
|        | Add Table    |              |                   |        |              | Done |
| Table  | USERS        | ✓ ✓ Partial? | Contraction Table | BADGES | ✓ ✓ Partial? | 3    |
| Table  | GROUPS_USERS | ✓ ✓ Partial? | 3                 |        |              |      |
|        |              |              |                   |        |              |      |

#### Sync Options

|                                                                                                    | Enable Data Manager Type: FEENIC                                                                                                    | CS Setup Data Manager                                                              |
|----------------------------------------------------------------------------------------------------|----------------------------------------------------------------------------------------------------|------------------------------------------------------------------------------------|
| General<br>Add / Edit Display<br>Badges                                                                                                    | Sync Timers Sync Options                                                                                                    |                                                                                    |
| RFID<br>User Defined Fields<br>Muster Settings<br>Question Setup<br>Logging<br>Client Settings<br>Wiegand Format Data<br>Server<br>Service Settings<br>Database<br>Data Manager<br>FEENICS<br>Software Event Viewer<br>Reader Profiles<br>Handheld Functionality | <ul> <li>Pull DataManager Occupancy</li> <li>Default Outside Zone</li> <li>Pull Data Manager Activities into XPressEntry</li> <li>Push XPressEntry Activities to Data Manager</li> <li>Send Activities Retry Count</li> <li>Watch Tables via Software Events</li> <li>Enable Message Queue</li> <li>Message Queue Name _\Private\$\DataManagerEi</li> </ul> | Event Processing Retry Count 3  C Default Role DMPrefix Muster Scanned Users Never |
| Reader Validations<br>Passwords<br>Badge Settings<br>Custom Display<br>Validation Colors<br>Doors<br>Trend Settings<br>Munters                                                                                                    | Event Processing Loop Limit 10 Clear Data Manager Settings                                                                                                    | ≎<br>Clear External Data                                                           |
| Alert Settings                                                                                                    | Data Manager Live Log View Unpause Mir                                                                                                    | ror Log To: Browse                                                                 |
| Twilio Alerts                                                                                                    | DEBUG: DataManagers Restarted                                                                                                    |                                                                                    |

- 1. Pull Data Manager Occupancy Enables use of the Occupancy Sync.
- 2. Pull Data Manager Activities into XPressEntry Enables use of the Activity Sync.
- 3. **Push XPressEntry Activities to Data Manager** Enables XPressEntry to push Scan data to Feenics.
- 4. **Send Activities Retry Count** Number of times XPressEntry will attempt to resend an activity if it fails.
- 5. **Default Role** The default XPressEntry Role that will be assigned to users if the integration does not otherwise assign a role. Entrants are recommended but not required.
- 6. **Muster Scanned Users** Enables sync to convert scans from specific readers to be converted into Muster Scans which mark users as safe. Muster readers must be configured in the reader data. Please see *Mustering Documentation* for more details.
- 7. Setup DataManager Button Opens Feenics specific settings.
- 8. Clear DataManager Settings Resets all settings on the two above tabs, as well as the Feenics specific settings.
- 9. Clear External Data Deletes all data synced from Feenics from the XPressEntry Database.

#### Feenics Data Manager Setup Page

Press the **Setup Data Manager** button to get the Feenics specific setup screen. In the new window, you will see the following:

| F Feenics Data I       | Manager Setup —                   |    |
|------------------------|-----------------------------------|----|
| Base Address:          | https://keepapi.feenicshosting.co | m  |
| Instance Name:         | Telaeris                          |    |
| User Name:             | admin                             |    |
| Password:              | •••••                             |    |
| Users Per Query:       | 1000                              |    |
|                        | Verbose API Data                  |    |
|                        | Download Pictures                 |    |
|                        | Pull People in Partial Sync       |    |
|                        | Create Doors                      |    |
| Test Connect<br>Status | Defaults                          | ОК |

- 1. Base Address Feenics Server Base Address.
- 2. Instance Name Feenics Instance Login Name.
- 3. User Name and Password Feenics Operator User Name and Password.
- 4. Verbose API Data Tick this if you want to log API data.
- 5. **Download Pictures** Enabling this will download user images from Feenics. (Enabled by default)
- 6. **Pull People in Partial Sync** Ticking this will pull customers from System Galaxy and map to XPressEntry as Companies.
- 7. **Create Doors** Tick this if you want to create doors in XPressEntry out of the readers pulled from Feenics.
- 8. Users Per Query Number of users pulled from Feenics in a single API call.

Click **Test Connect** after entering all the data correctly – this will connect to the Feenics access control system.

- *Connection Success!* will display if connected to Feenics successfully.
- Any **errors** in the connection will show in the same result window.

Exit out of this form. On the Data Manager tab of the Settings form, select **Save**. It is now time to begin syncing data.

# **Enable XPressEntry Synchronization**

## **XPressEntry Data**

After setting up the data manager, run the initial **Full Sync** to pull data from Feenics. Once the Feenics system is set up and synchronizing, you will see this data represented in XPressEntry under the **Add/Edit Info** tab.

Data which is imported from Feenics **cannot be changed** and is greyed out in XPressEntry without proper permissions.

# Sync Check

The purpose of this section is to help the operator understand exactly what data XPressEntry is pulling from Feenics. For a quick setup, please navigate to the next section, **Set up XPressEntry Data.** 

| Feenics       | XPressEntry |
|---------------|-------------|
| Reader        | Reader      |
| People        | Users       |
| Cards         | Badges      |
| Badge Types   | Badge Types |
| Access Levels | Groups      |
| Local Areas   | Zones       |
| Schedules     | Time Zones  |
| Holidays      | Holidays    |

The mapping of each Data pulled from Feenics is shown below.

#### Readers

All Readers are available to view in the Readers tab under Add/Edit Info.

Here is an example of properly synchronized readers:

| Handhelds Name Carteen IN Doors Profile GUID | XPressFreedom Settings (optional) Freedom Name Freedom Board IP Address TCPIP Port 80 Success Value                                                                                         |
|----------------------------------------------|----------------------------------------------------------------------------------------------------|
| Time to Read 3 Records: 0.02 seconds         | Enable Freedom Debug Re      Enqueue Request Key: DEF:      RFID Settings (optional)      RFID Reader      Mode     Antenna Port 0 Same Zor      Not Active      IDScan      Upload ID Scan |

## Users

Here is an example of a properly synchronized user:

|                                  | 👩 🔏 Users 📳 Cor                                               | npanies 🏶 Groups 🎾                         | Zones Doors                              | F4832c05b6                                        | Timezones    |
|----------------------------------|---------------------------------------------------------------|--------------------------------------------|------------------------------------------|---------------------------------------------------|--------------|
| inistrator Company               | User Permissions                                              | Contact Info UDFs/Mit                      | ic                                       |                                                   |              |
| netti, Palma                     | First Name                                                    | Last Name                                  | MI                                       | Photo EP                                          |              |
| ar, Isaiah                       | Alfonzo                                                       | Suttmiller                                 |                                          |                                                   |              |
| enswander, Deandre<br>ino, Denny | Company                                                       |                                            | ~                                        | A STATUS                                          |              |
| fia, Shad<br>miler, Alfonzo      | Emp ID                                                        |                                            | Visitor                                  |                                                   |              |
| mact, Autorizo                   | Zone                                                          |                                            | V Host                                   | 301                                               |              |
|                                  | Las                                                           | Reader:                                    |                                          |                                                   |              |
|                                  | Role                                                          |                                            | $\sim$                                   | Change Crop Dele                                  | te           |
|                                  |                                                               |                                            |                                          |                                                   |              |
|                                  | Start Date                                                    |                                            |                                          |                                                   |              |
|                                  | Start Date End Date                                           | · · ·                                      |                                          |                                                   |              |
|                                  | Start Date<br>End Date<br>Badges<br>(0)                       | iv                                         | Badge 🛛 🞯 View Hi                        | story 🚔 Print Badge                               |              |
|                                  | Start Date<br>End Date<br>Badges<br>(0)<br>Badge              | i v<br>v v<br>dd Badge S Delete<br>Activat | Badge 💿 View Hi<br>ed Date Ex            | story 🚔 Print Badge<br>pired Date Invali          | d Badge Type |
|                                  | Start Date □<br>End Date □<br>Badges 0<br>(0) Badge<br>▶ 2002 | idd Badge @ Delett<br>Activat<br>19:12-2   | Badge 🕑 View Hi<br>ad Date Ex<br>122 19- | story Print Badge<br>pired Date Invali<br>12:2024 | d Badge Type |
|                                  | Start Date □<br>End Date □<br>Badges 0<br>(0) Badge<br>▶ 2002 | idd Badge Celete<br>Activat<br>19-12-22    | Badge 🕑 View Hi<br>ed Date Ex<br>122 19- | story Print Badge<br>pired Date Invali<br>12-2024 | d Badge Type |

XPressEntry User

XPressEntry will pull the user's image and badge number from Feenics. The badge number can be seen at the bottom of the screen.

#### Feenics People

| E Access Control Access Configuration General Configuration Hardware Provisioning Video Manager                                                                                                    | ent Visitor Management                                                                          |     |
|----------------------------------------------------------------------------------------------------|-------------------------------------------------------------------------------------------------|-----|
| Set         Filo         Audit Log           New         Batch         People         Event         Live         Visual         View         Floor           People         List         History         Monitoring         Verification         Floor         Reports         Audit Log           People         List         History         Newnit & Alam Monitoring         Audit Audition         Audit Log |                                                                                                 |     |
| Type   Global Search                                                                                                    | Tags                                                                                            | Q 皆 |
| 🕒 People List in Telaeris 🛛 🍓 Main Office Access in Telaeris 🗧 Controllers in Telaeris 🖉 Downstreams in Telaeris 🔒 Leha                                                                                                    | r, Isaiah in Telaeris 🛛 🚨 Brunetti, Palma in Telaeris 🛛 🚨 Suttmiller, Alfonzo in Telaeris       | * × |
| Lidentification Photo 📴 Signature                                                                                                    | 💼 Access Levels 🔯 Scheduled Access Levels 🙎 Intrusion Users 💷 Area Assignments 🖀 Engage Readers |     |
|                                                                                                    | ali Assign Access Level 📝 Batch Assignment                                                      |     |
|                                                                                                    | Main Office Access                                                                              | 4   |
| Uplaal @ Webcam 💥 Discard                                                                                                    |                                                                                                 | =   |
|                                                                                                    |                                                                                                 |     |
|                                                                                                    |                                                                                                 |     |
| First Name: Last Name:                                                                                                    | Address Information                                                                             |     |
| Altonzo Suttmiller                                                                                                    | Phone Number                                                                                    | -   |
| 2 Person Information 🗉 Card Assignments 🦻 Badge Preview 2 Account                                                                                                    |                                                                                                 |     |
| Tags                                                                                                    | Save Save & Close Delete Canc                                                                   | el  |
| Connected to Event Publisher                                                                                                    |                                                                                                 |     |

These users are seen in the Cardholder Configuration software in the Feenics.

#### **User Permissions**

Users in XPressEntry have the same permissions to each reader as they do in Feenics. This is regardless of whether the user is assigned an Access Code, Reader Group, or direct access to a Reader. However, the way in which the data is displayed is a little different.

The following is an example of the permissions a user has in Feenics vs. how the data is displayed in XPressEntry.

| 🖬 👷 - 🖶 🖺 📴 🖙 🗿 🔓 = 🛛 🛛 Telaer                                                                                                    | s - Feenics                                             |                                                 |           |
|----------------------------------------------------------------------------------------------------|---------------------------------------------------------|-------------------------------------------------|-----------|
| Access Control Access Configuration General Configuration Hardware Provisioning Video Manag                                                                                                    | ment Visitor Management                                 |                                                 | ~         |
| Image: Second Second |                                                         |                                                 |           |
| Type   Global Search                                                                                                    |                                                         | Tags                                            | Q 12      |
| 🕒 People List in Telaeris 🛛 🌒 Main Office Access in Telaeris 🗧 Controllers in Telaeris 🖉 Downstreams in Telaeris 🚨 Le                                                                                                    | nar, Isaiah in Telaeris 🛛 🧟 Brunetti, Palma in Telaeris | & Suttmiller, Alfonzo in Telaeris               | + ×       |
| La Identification Photo 🛛 Signature                                                                                                    | Access Levels                                           | : 🚨 Intrusion Users 🖳 Area Assignments 📗 Engage | e Readers |
|                                                                                                    | 🕼 Assign Access Level 📝 Batch Assignn                   | nent                                            |           |
|                                                                                                    | 💥 Main Office Access                                    |                                                 | -         |
|                                                                                                    |                                                         |                                                 |           |
|                                                                                                    |                                                         |                                                 | =         |
| 💌 Upload 🖉 Webcam 🛛 😫 Discard                                                                                                    |                                                         |                                                 |           |
| Firet Name: Lact Name:                                                                                                    |                                                         |                                                 |           |
| Alfonzo Suttmiller                                                                                                    | Address information                                     |                                                 |           |
| Badge Type:                                                                                                    | Phone Number                                            | ٥                                               | -         |
| 🙎 Person Information 📧 Card Assignments 🦻 Badge Preview 🔮 Account                                                                                                    |                                                         |                                                 |           |
| Tags                                                                                                    |                                                         | Save & Close Delete                             | Cancel    |
| Connected to Event Publisher                                                                                                    |                                                         |                                                 |           |

#### Feenics Permissions

The **Main Office Access** Access Level has two readers assigned in the Access Level settings in the Feenics System Configuration as seen in the below image.

#### XPressEntry User Permissions

| File I Tools 🐼 View                                                                                    | Logout Entry/Exit                                                           |         | Help                               |
|----------------------------------------------------------------------------------------------------|-----------------------------------------------------------------------------|---------|------------------------------------|
| Entry/Exit Activity History Messages Add/Edit Info Logs                                                |                                                                             |         |                                    |
|                                                                                                    | External Record:638f3f79141bdef4832c05b6                                    |         |                                    |
| Filter:                                                                                                | Series Companies Series Zones Doors User Permissions Contact Info UDFs/Misc | Readers | 🝓 Roles 🐧 Timezones 🖳 Muster Sites |
| Parimitia adu, Conjoniy<br>Brunetti, Palma<br>Hino, Jonathan<br>Lehar, Isaiah<br>Neuenswander, Deandre | Access Groups<br>Main Office Access                                         | ۲       | Add Userto Group                   |
| Frizino, Denny<br>Salafia, Shad<br>Suttmiller, Alfonzo                                                 |                                                                             |         | Allow Userto Zone                  |
|                                                                                                    | Direct Zone Permissions                                                     | 8       | Allow User to Timezone             |

To see the readers user "Alfonzo Suttmiller" has access to, navigate to the **Groups** tab. Select **Main Office Access** from the list on the left.

|                                                         | XPressEntry User Permission Read                                                                                       | ers                                                             |
|---------------------------------------------------------|----------------------------------------------------------------------------------------------------|-----------------------------------------------------------------|
| File Tools 🐼 View 👞 Logo                                | ut Entry/Exit                                                                                                    | Help                                                            |
| Entry/Exit Activity History Messages Add/Edit Info Logs |                                                                                                    |                                                                 |
|                                                         | External Record:6373cfcea613abf8da7bfa6                                                                                | d                                                               |
| Filter:                                                 | 🐇 Users 👖 Companies 🏾 Groups 👷 Zones 📃 Doors                                                                           | 🔲 Readers 🛛 💩 Roles 🛛 🐧 Timezones 🖳 Muster Sites                |
| All Access                                              | Name                                                                                                    |                                                                 |
| Canteen Access                                          | Main Office Access                                                                                                    |                                                                 |
| No Access                                               | Is Default Group     Group Allows Reader Login                                                                         |                                                                 |
| Parking Access                                          | Readers Zones Holidays                                                                                                 |                                                                 |
|                                                         | Readers                                                                                                    | Selected                                                        |
|                                                         | Canteen IN<br>Reader Canteen OUT<br>Reader Main Office IN<br>Reader Main Office OUT<br>Server Reader : DESKTOP-G30M7MD | Reader Main Office IN (Aways)<br>Reader Main Office OUT (Aways) |
|                                                         | Timezones                                                                                                    |                                                                 |
|                                                         | Cleaning Schedule<br>Weekday Access                                                                                    |                                                                 |
| Time to Read 5 Records: 0.03 seconds                    | Add New Delete Save Can                                                                                                | cel                                                             |

Each user with assigned permissions in Feenics will have the same permissions in XPressEntry.

#### Groups

Feenics Access Level are mapped to Groups in XPressEntry.

#### Feenics Access Levels

| E          | 👷 🗢 📴 📴 🖓 📅 着 🍷 👘 Telaeris - Feenics               |                                                             |                            |                                |                                |                          |                |      | -                | •    | 23 |
|------------|----------------------------------------------------|-------------------------------------------------------------|----------------------------|--------------------------------|--------------------------------|--------------------------|----------------|------|------------------|------|----|
|            | Access Control                                     | Access Configuration                                        | General Configuration      | Hardware Provisioning          | Video Management Vis           | itor Management          |                |      |                  |      |    |
| Ξ          |                                                    |                                                             |                            |                                |                                |                          |                |      |                  |      |    |
| Ca<br>Forr | rd Schedules Holidays<br>nats<br>Access Configurat | Access Elevator Area<br>Levels Access Assignme<br>Intrusion | Configuration<br>Template  |                                |                                |                          |                |      |                  |      |    |
| Тур        | e 🔹 🔹                                              | Global Search                                               | , engage                   |                                |                                |                          |                | Tags |                  |      | 8  |
|            | People List in Telaeris                            | Pinzino, Denny in Telaeris                                  | 🚨 Lehar, Isaiah in Telaeri | ris 🛛 🤽 Salafia, Shad in Telae | ris 🛛 🤽 Suttmiller, Alfonzo in | Telaeris I Access Levels | in Telaeris    |      |                  | -    | ×  |
| alt        | Add Access Level                                   |                                                             |                            |                                |                                |                          |                |      |                  |      |    |
|            | sarch                                              |                                                             |                            |                                |                                |                          |                |      |                  |      |    |
|            | nstance / Folder                                   | Display Name 🔺                                              | Escort Type                | Access Level Entries           | Elevator Access Level Entries  | Activation Start         | Activation End | Tags | Global Access Le | evel |    |
|            | elaeris                                            | Canteen Access                                              | None                       | 0                              | 0                              |                          |                |      |                  |      | -  |
| •          | elaeris                                            | Main Office Access                                          | None                       | 2                              | 0                              |                          |                |      |                  |      |    |
|            | elaeris                                            | Parking Access                                              | None                       | 0                              | 0                              |                          |                |      |                  |      |    |
|            |                                                    |                                                             |                            |                                |                                |                          |                |      |                  |      |    |

### XPressEntry Groups

| File III Tools K View Loge                                                     | but Entry/Exit                                                                                                    | Help                                                                                                    |
|--------------------------------------------------------------------------------|----------------------------------------------------------------------------------------------------|----------------------------------------------------------------------------------------------------|
| Entry/Exit Activity History Messages Add/Edit Inro Logs                        | External Decord:6373afaaa613abf9da7bfa6d                                                                                                    |                                                                                                    |
|                                                                                |                                                                                                    | 🗌 Readere 🐣 Rolee 🕋 Timezones 斗 Muster Stee                                                                            |
| Filter: S All Access Carleen Access Man Office Access No Access Parking Access | Veers Companies Groups Zones Doors Name Main Office Access Is Default Group Group Allows Reader Login Readers Zones Holidays Readers Canteen IN Reader Canteen OUT Reader Main Office OUT Server Reader : DESKTOP-G30M7MD | Readers & Roles O Timezones The Muster Sites  Selected  Reader Main Office IN (Always) Reader Main Office OUT (Always) |
| Time to Read 5 Records: 0.03 seconds                                           | Imezones       Always       Cleaning Schedule       Weekday Access       Add New       Delete       Save       Cance                                                                                                    | k                                                                                                    |
| Activity Occupancy Partial Full   Total Occupancy: 0 Insi                      | de 0 Zones   0 Unread Messages                                                                                                    | I Service Running Locally                                                                                              |

### Zones

The Areas in Feenics are visible under Add/Edit Info > Zones.

Here is an example of properly synchronized Zones:

#### XPressEntry Zones

| File File Tools 🐼 View 🧃                                | Logout Dentry/Exit                                                                                                    | elp |
|---------------------------------------------------------|----------------------------------------------------------------------------------------------------|-----|
| Entry/Exit Activity History Messages Add/Edit Info Logs |                                                                                                    |     |
|                                                         | External Record:FEENICS_6360fde5f26b241a0eed08c3                                                                                                    |     |
| Filter:                                                 | Subsers 1 Companies Sources Conception Conception Co |     |
| -                                                       | Parent Zone                                                                                                    |     |
|                                                         | v                                                                                                    | r . |
|                                                         | Zone is Outside                                                                                                    |     |
|                                                         | Zone is a Muster Point                                                                                                    |     |
|                                                         | Zone is a Hazard Area                                                                                                    |     |
|                                                         | Door Start Zone End Zone External Entry Reader External Exit Reader                                                                                                    | 1   |

#### Timezones

Timezones are pulled from Feenics **Schedules** into XPressEntry. Timezones are visible under **Add/Edit Info > Timezones**.

If a single Time Zone has multiple standard time ranges for different days of the week, XPressEntry will create additional intervals to support this. XPressEntry will also ignore the time zone intervals with same start and end time.

| File Tools Wew                               | Log             | out                  | Entry     | /Exit        |        |         |        |                    |        |         |                          | Help |
|----------------------------------------------|-----------------|----------------------|-----------|--------------|--------|---------|--------|--------------------|--------|---------|--------------------------|------|
|                                              | Exte            | rnal Re              | cord:F    | EENIC        | S_635a | b4811   | 449bb  | 93a60 <sup>-</sup> | f7c31  |         |                          |      |
| Filter:                                      | 🔏 User          | s 🔝 Con              | npanies 🦂 | 💁 Groups     | 🔀 Zon  | es 📃 I  | Doors  | Reader             | rs 👍 F | Roles 🔞 | Timezones 👫 Muster Sites |      |
| Always<br>Deaning Schedule<br>Weekday Access | General<br>Name | Advance              | d         |              |        |         |        |                    |        |         |                          |      |
|                                              | Weel            | intion               | s         |              |        |         |        |                    |        |         |                          |      |
|                                              | 0000            |                      |           |              |        |         |        |                    |        |         |                          |      |
|                                              |                 | waa Waraii           | Maria     |              |        |         |        |                    |        |         |                          |      |
|                                              | Inter           | sues vvarnir         | ig Messa  | ige          |        |         |        |                    |        |         |                          |      |
|                                              | Interv          | Start                | End       | Mon          | Tue    | Wed     | Th     | Fri                | Sat    | Sun     |                          |      |
|                                              | •               | 09:00:00             | 17:00:00  |              |        |         |        |                    |        |         |                          |      |
|                                              |                 |                      |           |              |        |         |        |                    |        |         |                          |      |
|                                              |                 |                      |           |              |        |         |        |                    |        |         |                          |      |
|                                              |                 |                      |           |              |        |         |        |                    |        |         |                          |      |
|                                              | Ad              | d Interval           | 8         | )elete Inter | val    |         |        |                    |        |         |                          |      |
|                                              | Interv          | al Details           |           |              |        |         |        |                    |        |         |                          |      |
|                                              |                 | londay<br>Juesday    |           | Start        | Time 0 | 0:00:00 | -      |                    |        |         |                          |      |
|                                              |                 | Vednesday<br>hursday |           | End          | Time 0 | 0:00:00 | *      |                    |        |         |                          |      |
|                                              |                 | riday                |           |              |        |         |        |                    |        |         |                          |      |
|                                              |                 | Sunday               |           |              |        |         |        |                    |        |         |                          |      |
|                                              |                 |                      |           |              |        |         |        |                    |        |         |                          |      |
|                                              |                 |                      |           |              |        |         |        |                    |        |         |                          |      |
|                                              | Add I           | lew                  | Delet     | e            | Save   | (       | Cancel |                    |        |         |                          |      |

#### XPressEntry Timezones

Feenics Schedules

| 🖬 🔶 -             | 🔒 🖻 🗐 😽                                                                                                    | <b>a a</b> =                   |                      |                 |                 | т             | elaeris - Feenics |                |     |                   |                                         |        | ۰   | ΣZ  |
|-------------------|----------------------------------------------------------------------------------------------------|--------------------------------|----------------------|-----------------|-----------------|---------------|-------------------|----------------|-----|-------------------|-----------------------------------------|--------|-----|-----|
| <b>I</b> -        | Access Control Access Configuration General Configuration Hardware Provisioning Video Management Visitor Management |                                |                      |                 |                 |               |                   |                |     |                   | $\diamond$                              |        |     |     |
|                   | <b>iii E</b>                                                                                                    |                                |                      |                 |                 |               |                   |                |     |                   |                                         |        |     |     |
| Card S<br>Formats | Schedules Holida                                                                                                    | ys Access Elev<br>Levels Ac    | vator Are<br>Assignm | a Configur      | ation           |               |                   |                |     |                   |                                         |        |     |     |
|                   | Access Config                                                                                                    | uration                        | Intrus               | ion Enga        | ge              |               |                   |                |     |                   |                                         |        |     |     |
| Туре              |                                                                                                    | <ul> <li>Global Sea</li> </ul> | rch                  |                 |                 |               |                   |                |     | Ta                | ags                                     |        |     |     |
| 🚨 Brun            | etti, Palma in Tela                                                                                                 | eris 🙎 Sutt                    | miller, Alfonzo      | in Telaeris 🛛 🖓 | Live Monitoring | g in Telaeris | 👔 Access Leve     | ls in Telaeris | 🗖 S | chedules in Telae | ris 🛛 🗖 Cleaning Schedule in Telaeris 🖉 | Alwa 🕨 | + - | ~ × |
| Display I         | Name:                                                                                                    |                                | One Off              | Date:           |                 |               |                   |                |     |                   |                                         |        |     |     |
| Weekda            | ay Access                                                                                                    |                                | 18-11-2              | 022             |                 | *             |                   |                |     |                   |                                         |        |     |     |
| Ac                | dd Schedule Dura                                                                                                    | tion                           |                      |                 |                 |               |                   |                |     |                   |                                         |        |     |     |
|                   | Sunday                                                                                                    | Monday                         | Tuesday              | Wednesday       | Thursday        | Friday        | Saturday          | Start Time     |     | End Time          | Always Active On                        |        |     |     |
| × -               |                                                                                                    | $\checkmark$                   | $\checkmark$         | $\checkmark$    | V               | $\checkmark$  | $\checkmark$      | 9:00 AM        | -   | 5:00 PM           | •                                       |        |     | *   |
|                   |                                                                                                    |                                |                      |                 |                 |               |                   |                |     |                   |                                         |        |     |     |

#### Holidays

All "Holidays" pulled from Feenics will be visible via Add/Edit Info > Holidays.

| File 👬 Tools 🤅                                           | View          | Logout                                                                        | Entry/Exit          |                |               |                |                    | Pelp         |
|----------------------------------------------------------|---------------|-------------------------------------------------------------------------------|---------------------|----------------|---------------|----------------|--------------------|--------------|
| ntry/Exit Activity History Messages                      | Add/Edit Info | ogs                                                                           |                     |                |               |                |                    |              |
|                                                          |               | External R                                                                    | ecord:FEENICS       | 6345a5544b2    | daec086b60c   | ce             |                    |              |
| Filter:                                                  | 0 🔿 📀         | aligned Users 🔢                                                               | Companies 🛛 🍪 Group | s 🕍 Zones 📗 Do | ors 🔲 Readers | 💩 Roles  🔞 Tir | mezones 🛗 Holiday: | Muster Sites |
| Boxing Day<br>Chistmas<br>Labour Day<br>Rememberance Day |               | Name<br>Christmas<br>Description                                              |                     |                |               |                |                    |              |
|                                                          |               | Start Date           24 Dec 2022 1           End Date           25 Dec 2022 1 | 3:30:00<br>8:30:00  |                | s every year  |                |                    |              |

#### XPressEntry Holidays

#### Feenics Holidays

| 6  |                | r • 🔒 🗎 🗐 🏣 🕯           | <b>·</b> • •                     |                  |            |                 |                |     | Telaeris - Fee      | enics   |                  |           |              |                |                      |      | ۰ | M          |
|----|----------------|-------------------------|----------------------------------|------------------|------------|-----------------|----------------|-----|---------------------|---------|------------------|-----------|--------------|----------------|----------------------|------|---|------------|
|    | II.            | Access Control          | Access Config                    | guration         | General Co | onfigu          | uration Ha     | rdw | vare Provisioning   | Video   | Management       | Visitor M | anagement    |                |                      |      |   | $\Diamond$ |
|    |                | iiii 📰                  |                                  | 2                |            | À               |                |     |                     |         |                  |           |              |                |                      |      |   |            |
| F  | Card<br>ormate | Schedules Holidays<br>s | Access Elevator<br>Levels Access | Area<br>Assignme | nts Tem    | uratio<br>plate | on             |     |                     |         |                  |           |              |                |                      |      |   |            |
|    |                | Access Configurat       | tion                             | Intrusio         | n Eng      | gage            |                |     |                     |         |                  |           |              |                |                      |      |   |            |
|    | Гуре           | -                       | Global Search                    |                  |            |                 |                |     |                     |         |                  |           | Tags         |                |                      |      | Q | 12         |
| Li | ve Mo          | nitoring in Telaeris    | Access Levels i                  | n Telaeris       | Chedul     | les in i        | Telaeris 🛛 🗖 O | lea | ning Schedule in Te | laeris  | Always in Telaer | ris 📃 V   | /eekday Acce | ss in Telaeris | E Holidays in Telaer | is 1 |   | ×          |
|    |                |                         |                                  |                  |            |                 |                |     |                     |         |                  |           |              |                |                      |      |   |            |
|    |                | Add Holiday Duration    | Ab Edit Holid                    | lay Group N      | lames 🛛 😳  | Holi            | day Generator  |     |                     |         |                  |           |              |                |                      |      |   |            |
|    |                | Display Name            |                                  |                  | Start Date |                 | End Date       |     | Special Date        | Holiday | Group Membershi  | p         |              | Tags           |                      |      |   |            |
|    | ×              | Labour Day              |                                  |                  | 01-05-2022 | -               | 01-05-2022     | -   | - <b>V</b>          |         |                  |           |              |                |                      |      |   |            |
|    | ×              | Rememberance Day        |                                  |                  | 11-11-2022 | -               | 11-11-2022     | -   |                     |         |                  |           |              |                |                      |      |   |            |
|    | ×              | Christmas               |                                  |                  | 24-12-2022 | -               | 25-12-2022     | -   |                     | Holiday | Group 1 ×        |           |              |                |                      |      |   |            |
|    | ×              | Boxing Day              |                                  |                  | 26-12-2022 | -               | 26-12-2022     |     |                     |         |                  |           |              |                |                      |      |   |            |
|    |                |                         |                                  |                  |            |                 |                |     |                     |         |                  |           |              |                |                      |      |   | -          |

# **Configuring XPressEntry Using Feenics Data**

Now that XPressEntry has access to the Feenics database, it needs to be configured to use this information. The tabs that need to be configured are the Doors, Readers, and Zones.

#### Doors

Entry/Exit permissions in XPressEntry are set by doors. Doors contain two readers – an exit and an entry reader. Door access is determined by the User's access to the door's reader.

For **entry**, permission is based on the user's access to the door's **external entry reader**. For **exit**, permission is based on the user's access to the door's **external exit reader**.

Doors should be set by the user for each Handheld Reader in XPressEntry.

The XPressEntry Integration with Feenics **does not require** additional start and end zones. However, XPressEntry can help keep track of what "zones" people are in if configured correctly.

A door is created in XPressEntry for each reader pulled from Feenics, as shown in the below image.

| File Tools 🐼 View                                                                                            | Logout Entry/Exit                                                                                                    |                                                   | 🕜 Неір                                    |
|----------------------------------------------------------------------------------------------------|----------------------------------------------------------------------------------------------------|---------------------------------------------------|-------------------------------------------|
| Entry/Exit Activity History Messages Add/Edit Into Logs                                                      | External Record:63a04e6                                                                                                    | 598103544cae3e701                                 |                                           |
| Filter:                                                                                                    | al Users 🛄 Companies 🍄 Gro                                                                                                    | ups 🧏 Zones 📕 Doors 🔲 Re                          | eaders 👍 Roles 🔞 Timezones 🏨 Muster Sites |
| dr Canteen IN<br>dr Reader Canteen OUT<br>dr Reader Main Office IN<br>dr Reader Main Office OUT<br>Test Door | Door Name<br>dr_Canteen IN<br>Start Zone<br>Main Building<br>End Zone<br>Canteen<br>Door RFID Tag#<br>External Entry Reader<br>Canteen IN<br>External Exit Reader<br>Reader Canteen OUT | <ul> <li>✓ x</li> <li>✓ x</li> <li>✓ x</li> </ul> | b                                         |
| Time to Read 5 Records: 0.02 seconds                                                                         | Add New Delete                                                                                                    | Save Cancel                                       |                                           |
| Activity Occupancy Partial Full   Total Occupancy: 0                                                         | nside 0 Zones                                                                                                    | 0 Unread Messages                                 | I Service Running Locally                 |

#### XPressEntry Doors

- 1. **Zones** For each door, set the start zone and end zone. This will "enter" a user in the specified zone when they enter or exit (or scan at a Feenics readers).
- 2. External Readers Attach the logical entry and exit readers that you created in Feenics.

You may manually set up the doors in XPressEntry. There should be a door in XPressEntry for each physical station that an employee will have a handheld.

To create a door:

- 1. Select **Add New** at the bottom of the Doors tab form.
- 2. Enter a name that clearly describes what this door represents.
- 3. Select "Outside" for Start Zone and "Building" for End Zone.

4. Since each door is created based on a reader, the **External Entry Reader** will always be the Selected Reader. **External Exit Reader** is one of the Exit readers you created in Feenics.

Doors can also be added for each of the physical door readers. If XPressEntry is set up to pull activities, it will move people in the system based on the reader they were scanned at, and the zones attached to the door.

In the XPressEntry system, editing of any external data is disabled by default. To enable the settings, you need to go to the **XPressEntry Settings > General Tab > Add/Edit Display** then check the option **Allow Editing of External Data** in the **External Data** section.

| VDroceEntry Sottinge                                                                                                    |                                                                                                    |                                                                                                    |     |   |      | ~  |
|----------------------------------------------------------------------------------------------------|----------------------------------------------------------------------------------------------------|----------------------------------------------------------------------------------------------------|-----|---|------|----|
| X Arressency Seconds                                                                                                    |                                                                                                    |                                                                                                    |     |   |      | ^  |
| File Database SQL Import/Export                                                                                                    | Conservation                                                                                                    |                                                                                                    |     |   |      |    |
| م                                                                                                    | General                                                                                                    | Chaw Visitor Pro Posistation Form                                                                                                    |     |   |      |    |
| File       Database       SQL Import/Export         Image: SQL Import/Export       Image: SQL Import/Export         Image: SQL Import/Export       Add / Edit Display         Badges       RFID       User Defined Fields         Muster Settings       Question Setup       Logging         Client Settings       Wiegand Format Data       Server         Server       Server       Server         Data Manager       FEENICS       Software Event Viewer         Reader Profiles       Handheld Functionality         Reader Validations       Passwords         Badge Settings       Custom Display         Validation Colors       Doors         Trend Settings       Email Settings         Email Settings       Twilio Alerts         Copy Resx File       Set Set Set Set Set Set Set Set Set Set | General Show Badge Types Fom Show RFID Fom Show RFID Fom Show Holidays Fom 100 Pagination Size (Zero to External Data Show External Rag in Add / Edi Allow Editing of External Data Readers Allow Reader GUID Switching Show Reader GUID Switching Show Reader Timezones Badges Show External ID in Badge Gri Show Badge Defined Field 1 in Show Badge Defined Field 2 in Show Badge Defined Field 3 in Users Enable User Watch Lists Enforce Employee Badge # Uo Finder Show GPS Show GPS Coordinates in Doc | Show Visitor Pre-Registration Form Show Badge Layouts Form Show Muster Sites Form Show Deleted Records in Add / Edit List Show All)  dit List List d Badges Add/Edit Add/Edit Add/Edit |     |   |      |    |
|                                                                                                    | Show GPS Column's in Activity                                                                                                    | / History                                                                                                    |     |   |      |    |
|                                                                                                    |                                                                                                    |                                                                                                    | Sav | e | Cane | el |

External Data Settings

# Readers

In XPressEntry's Feenics integration, it is not necessary to associate any reader in the system with a handheld. This association can be done on the handheld when it comes time to scan.

A **handheld** unit can logically represent **any reader** in the building. When the handheld is issued to an employee at a specific door, the employee must first set the door on the handheld. The XPressEntry Reader that the handheld represents is based on whether the handheld is in entry mode or exit mode.

For example, let us say that you have handheld A stationed at door A. Door A has two readers associated with it: Reader A-Entry and Reader A-Exit. The employee holding the handheld sets the handheld's door to Reader A. When the employee sees a cardholder walking towards the building, he sets the handheld to Entry mode and scans the cardholder's badge. The handheld in entry mode identifies itself as reader A-Entry and sends an activity to the server.

Later, there is heavy volume exiting Door B. Door B has two readers associated with it: Reader B-Entry and Reader B-Exit. The employee from door A is called to help and brings handheld A. He sets the door on his handheld to Door B and the mode to Exit. When he begins scanning people walking out of the door, the handheld identifies itself as Reader B-Exit and sends each scan as an activity to the server.

## Activities

XPressEntry will synchronize activities to Feenics if that option has been set by Data Manager.

If XPressEntry is configured to **push** activities, they will appear in **the Event and Alarm Monitoring** section in the Feenics software.

If XPressEntry is configured to **pull** activities, the occupancy of the system will change each time a person scans at a reader that is mapped to a door in XPressEntry.

You may want to pull activities if:

- 1. You want to use XPressEntry to manage Emergency Evacuations.
  - a. XPressEntry uses Feenics activities to determine who is on and who is off campus.
  - b. In the case of a mustering event, XPressEntry will have an up-to-date list of who is on site on this day.
  - c. Using this list, XPressEntry can be utilized to **muster** or mark people as safe and create a list of people who are still on site.
- 2. You want to use XPressEntry's features to determine who is on site, and what areas people are in.

When Feenics is configured to **Watch Table via Software Events** in **Sync Options**, any live events changes in Feenics will be pulled into XPressEntry immediately.

Examples:

- 1. Live Activity Updates
- 2. People
- 3. Cards
- 4. Access Level
- 5. Time Zones Updates

| 🛃 XPressEntry Settings                                                                     |                                                                    | – 🗆 X              |
|--------------------------------------------------------------------------------------------|--------------------------------------------------------------------|--------------------|
| File Database SQL Import/Export                                                            |                                                                    |                    |
|                                                                                            | Enable Data Manager Type: FEENICS                                  | Setup Data Manager |
| Add / Edit Display<br>Badges                                                               | Sync Timers Sync Options                                           |                    |
| RFID<br>User Defined Fields                                                                | Pull DataManager Occupancy     Event Processing Retry Cou          | Int 3              |
| Muster Settings<br>Question Setup<br>Logaina                                               | Pull Data Manager Activities into XPressEntry     DMPrefix         | ~                  |
| Client Settings<br>Wiegand Format Data                                                     | Push XPressEntry Activities to Data Manager Muster Scanned Users   | never ~            |
| i Server<br>Service Settings<br>Database                                                   | Watch Tables via Software Events                                   |                    |
| Data Manager     FEENICS                                                                   | Enable Message Queue Message Queue Name Private\$\DataManagerEvent |                    |
| Software Event Viewer Reader Profiles Handheld Functionality Reader Validations Parsurande | Event Processing Loop Limit 10                                     |                    |
| Badge Settings<br>Custom Display                                                           | Clear Data Manager Settings Clear External D                       | ata                |
| Validation Colors<br>Doors<br>Trend Settings                                               | Data Manager Live Log View Pause Mirror Log To:                    | Browse             |
| Alert Settings<br>Email Settings<br>Twilio Alerts<br>Copy Resx File                        |                                                                    |                    |
|                                                                                            |                                                                    | Save Cancel        |

Watch Feenics Live Events

For more information about the functionality of XPressEntry, review the XPressEntry manual.